**STROKE 2021** 

## ライブ配信視聴方法

## 視聴方法

| STRO                   | KE2021                 |
|------------------------|------------------------|
| STROKE20               | 21 シンポジウム 1            |
|                        |                        |
|                        |                        |
|                        |                        |
| 6 ·                    | )佳 *                   |
| 木村                     |                        |
| -11751-7*              |                        |
| zoom-webinar01@ XXX.jp | koom-webinar01@ XXX.jp |
|                        |                        |
| ご所属・                   | 都道府県 *                 |
| ○○大学                   | 福岡                     |

②URLをクリック

|                                   | <b>STROKE 2021</b>                                                                                                    |
|-----------------------------------|----------------------------------------------------------------------------------------------------|
|                                   | ウェビナー登録が完了しました                                                                                                    |
| トピック                              | STROKE2021シンボジウム 1                                                                                                    |
| 時刻                                | 2021年3月11日 08:10 大阪、札幌、東京                                                                                               |
|                                   | ■ カレンダーに追加・                                                                                                    |
| ウェビナー<br>ID                       | 961 2678 6479                                                                                                    |
| ウェビナー                             | に参加するには                                                                                                    |
| PC. Mac. il                       | Pad、iPhone、Androidデバイスから夢加できます:                                                                                         |
| このURLをク<br>HLfpj8qPCC<br>AAAAAAAA | リリックして着加してください。https://www.us/wi%61.6678647976-W5Wb-<br>ZayoSEGDATeMeRgame25/wgbCQUAAAAAAAAAAAAAAAAAAAAAAAAAAAAAAAAAAAA |
| この登録を                             | キャンセルするには                                                                                                    |
| 登録はいつて                            | もキャンセルできます。                                                                                                    |

 登録フォームより、必要事項を記入してください。
氏名
所属
メールアドレス
WEB視聴用ID
※参加登録時と同じ内容を入力してください。
登録内容に不備がある場合は、領域講習対象 セッションにおいて、単位が正確に付与されない恐れがありますので、ご注意ください。
※視聴者にメールが送信されることはありません。

 ②「登録」ボタンをクリックすると、視聴用URLが発行され ます。URLをクリックして、セッションをご視聴ください。

|       |                     | - ×      |
|-------|---------------------|----------|
| Ka () | 待ちください。 ウェピナーはまも    | なく開始します。 |
|       | 開始日時: 8:10 AM       |          |
|       | STROKE2021 シンボジウム 1 |          |
|       |                     |          |
|       |                     | <u> </u> |

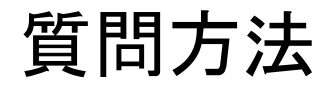

ライブ配信セッションにおいて、WEB参加の参加者は、Zoomウェビナーの「Q&A」の機能で質問ができます。

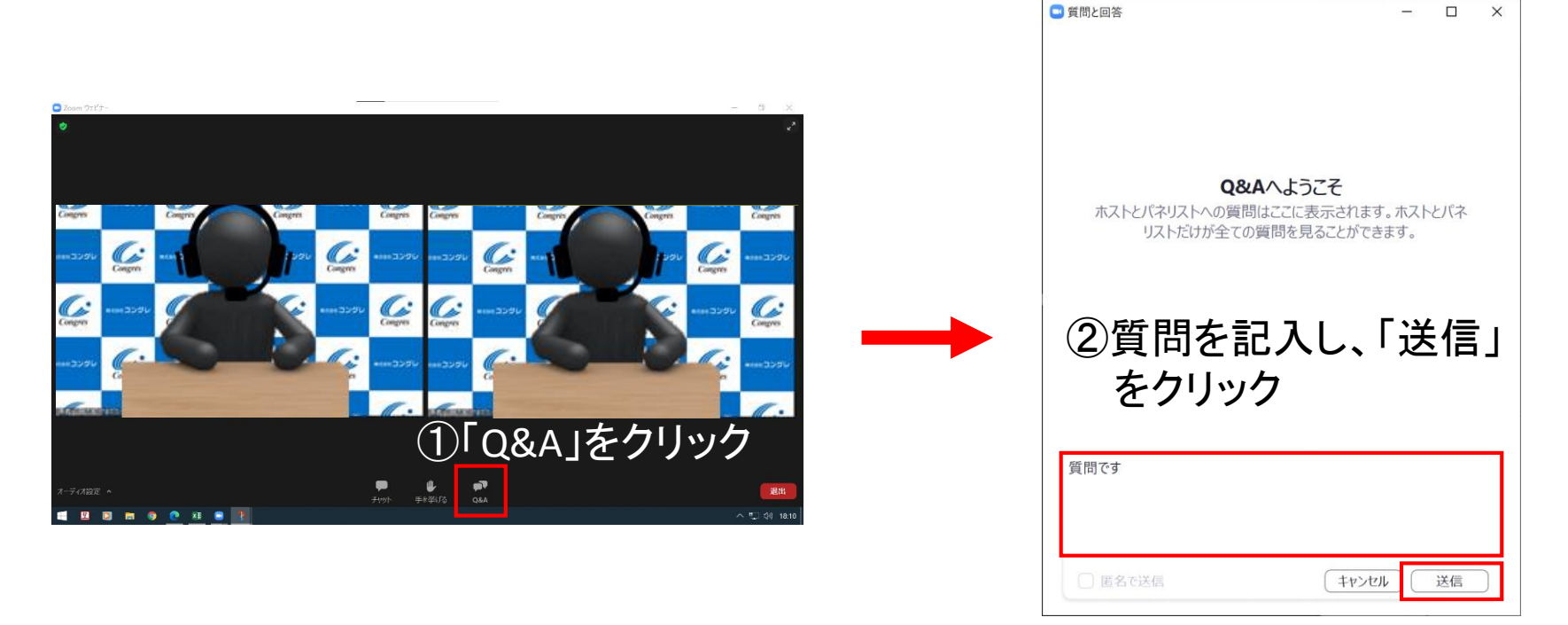

Zoomウェビナー画面下部の「Q&A」をクリックして、質問の記入をしてください。 匿名での質問は不可となります。 回答は、口頭で行います。 ※回答の有無は、座長に一任しております。